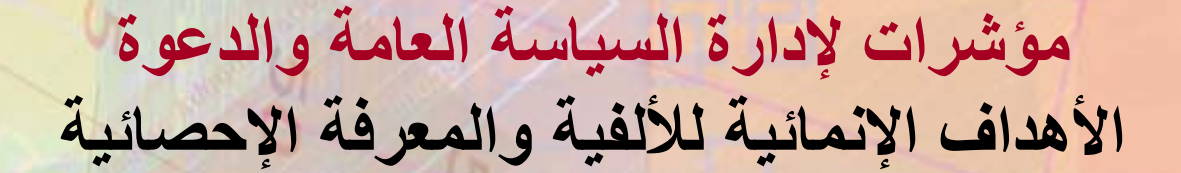

الوحدة ٧: مقدمة لنظام معلومات التنمية DevInfo

نسبة البنات إلى البنين في المدارس الابتدائية والثانوية، ٢٠٠٠

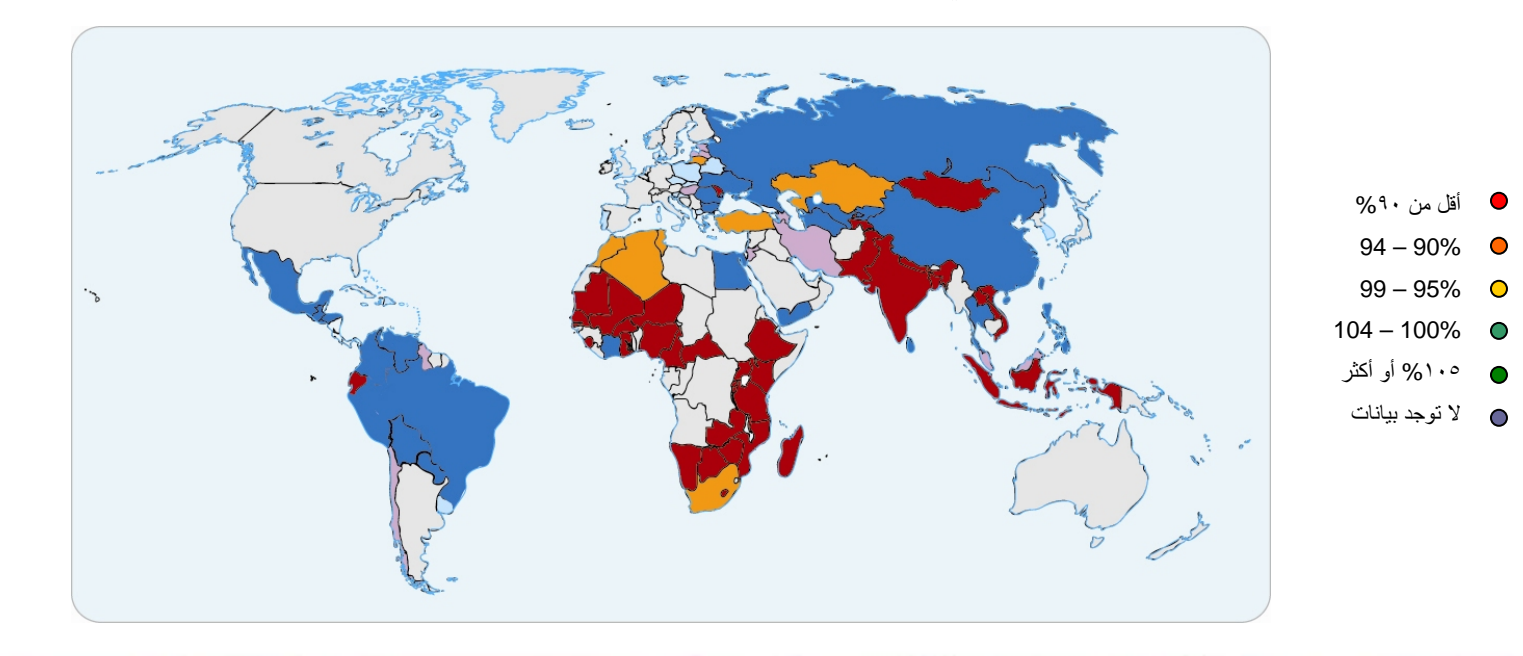

### ما سيكون بوسعكم أن تفعلوه في نهاية هذه الوحدة

- تصفح صفحة نظام معلومات التنمية DevInfo على الانترنت وخيارات القائمة
  - فهم هيكل قاعدة بيانات نظام معلومات التنمية
    - فتح قاعدة للبيانات والبحث عن البيانات
    - استخدام تقنيات متقدمة للبحث عن البيانات

### نظام ديف إنفو لقاعدة البيانات كيف ظهر Devinfo

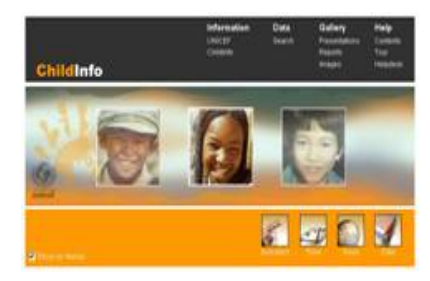

تشايلد إنفو ٥٩٩٦ - ٢٠٠٣ طورت اليونيسيف قاعدة بيانات لمراقبة مؤتمر القمة العالمي من أجل الطفل وقدمته الأمم المتحدة

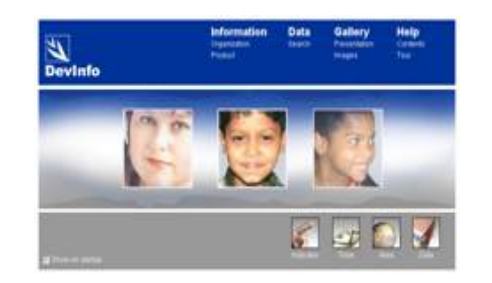

دف إنفو ٤,٠ ٢٠٠٤ تم ترقية وإطلاق ديف إنفو بتصديق من مجموعة الأمم المتحدة الإنمائية (UNDG) في إبريل ٢٠٠٤

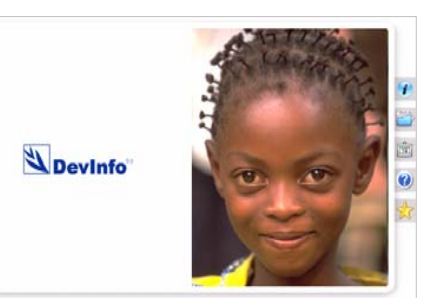

دف إنفو ٥,٥ ٥،٥ ٢٠٠٦ ـ ٢٠٠٦ وتم تطوير نسخة جديدة تعمل من خلال الشبكة وإطلاقها بدعم موسع من الحكومات والأمم المتحدة في فبراير ٢٠٠٦

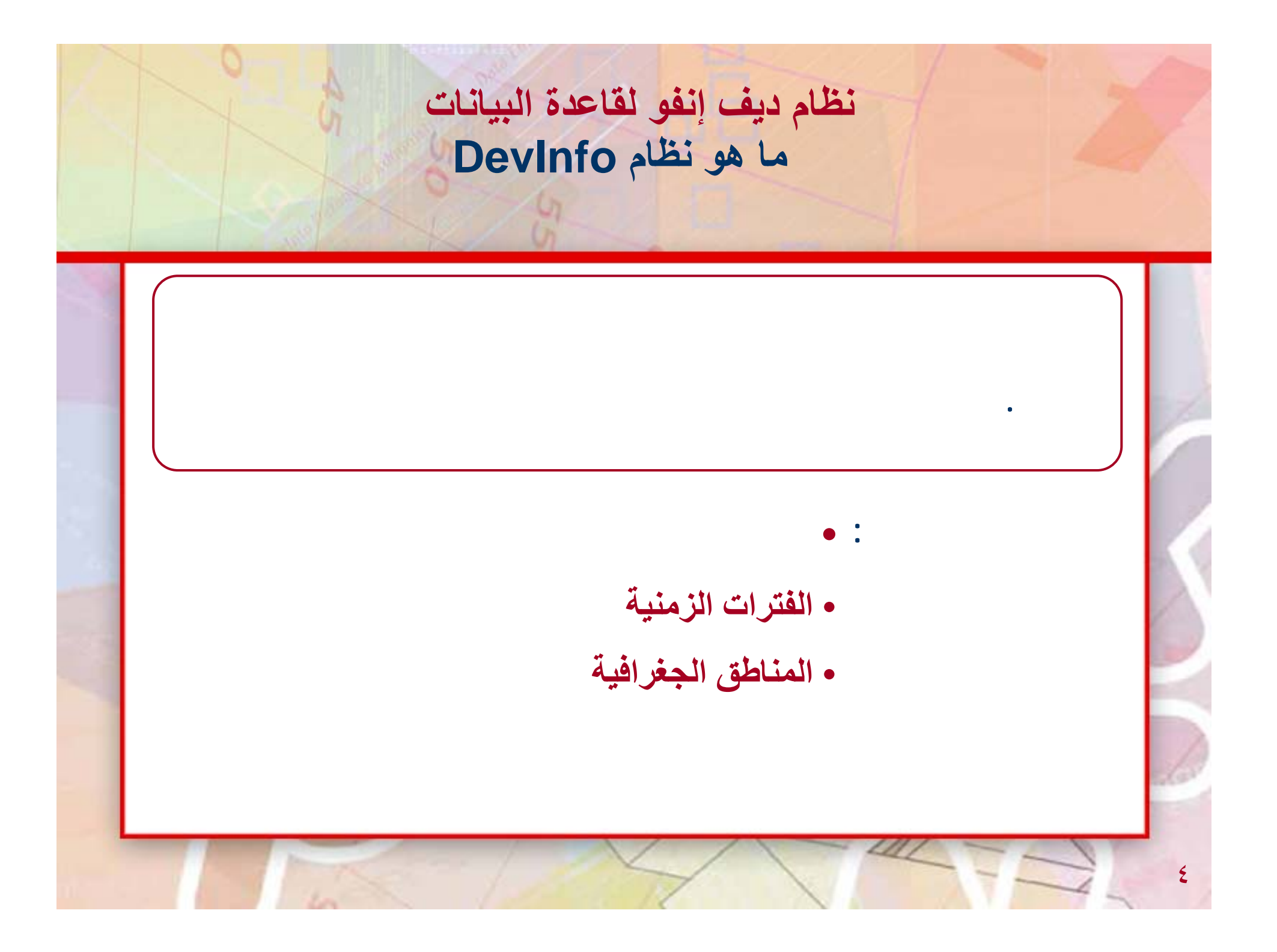

# صفحة نظام معلومات التنمية على الانترنت

### Devinfo"

Training Course 2 User Module

2.1.2.1 The Home Page

🛐 Devinto 5.0 - MDG into 2005

File Edit Help

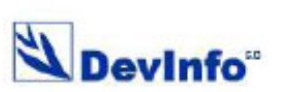

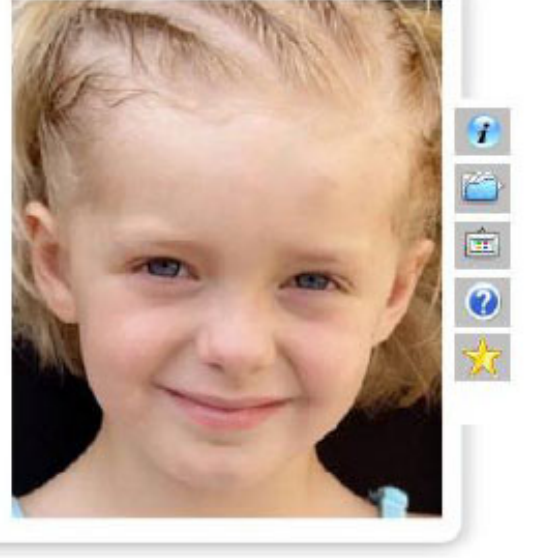

# لفتح قاعدة بيانات جديدة محلية او متوفرة عبر الانترنت

Devinfo"

Training Course 2 User Module

2.1.2.2 Main Menu Options

| A                                      |               |  |
|----------------------------------------|---------------|--|
| Open Ctrl+O                            |               |  |
| Database Summary Report                | N             |  |
| User Preferences Ctrl+U<br>Exit Ctrl+X | Open Database |  |
|                                        |               |  |
|                                        | Utine Onine   |  |
|                                        | 🖌 💭 💌 🔂       |  |
|                                        |               |  |
|                                        |               |  |
|                                        |               |  |
|                                        |               |  |
|                                        |               |  |
|                                        |               |  |
|                                        |               |  |
|                                        |               |  |
|                                        |               |  |
|                                        |               |  |
|                                        |               |  |
|                                        |               |  |
|                                        |               |  |
|                                        |               |  |
|                                        |               |  |
|                                        |               |  |

### أشرطة الادوات

### Devinfo"

Training Course 2 User Module

2.1.2.3 Tool bar options

#### Indicator Devinto 5.0 - MDG Info 2005.mdb File Edit Help **∆**Devinfo<sup>∞</sup> 🦨 Indicator 🙄 Time Period 😌 Area 🎬 Data 💼 Gallery 🐃 Reports Sector Goal Framework Theme Source Institution Convention 0 🕝 Export To C / 2 Available (12) Goal D> D XLS Adobe Acrobat Professional - [Export\_PDF\_03042006143829.pdf] C 084 📆 Fie Edit Yew Document Tools Advanced Window Help C PDF C HTM Devinfo" 2005.mdb CIXML C Database Indicator Devinto Data Entry Spreadchoot Net enrolment ratio in primary education Primary completion rate 0K Cancel V OK. Cancel

# الخطوة الأولى: اختيار المؤشرات

| Training course.                                                     | z user muuule                                           | 2.        |                                                                                                    |
|----------------------------------------------------------------------|---------------------------------------------------------|-----------|----------------------------------------------------------------------------------------------------|
| Indicator                                                            |                                                         |           |                                                                                                    |
| Devinto 5.0 - MDG info 2005.mdb                                      |                                                         |           |                                                                                                    |
| 'le Edit Help                                                        |                                                         |           |                                                                                                    |
|                                                                      | ime Perind   🤗 Area   🖄 Data   🏦 Gallery                | S Reno    | irts                                                                                                    |
|                                                                      |                                                         | M I Hope  |                                                                                                    |
| Sector Goal Framework Theme Source                                   | Institution Convention                                  |           |                                                                                                    |
| 📸 🚘 😰 🛛 🖉 🚺 🔍 🚺                                                      |                                                         |           |                                                                                                    |
|                                                                      |                                                         |           |                                                                                                    |
| Gool 🔅 🖓 🕲                                                           | Available (12)                                          | Solo      | letod (2)                                                                                                    |
| 🗉 Goal                                                               | Indicator                                               | Unit      | Subgroup                                                                                                    |
| Millennium Development Goale                                         | CP Literacy rate of 15-24 year-olds                     | Percent   | Female 15-24 yr                                                                                                    |
| <ul> <li>Goal 1. Eradicate extreme poverty and hunger</li> </ul>     | C Literacy rate of 15-24 year-olds                      | Percent   | Male 15-24 yr                                                                                                    |
| Goal 2. Achieve universal primary education                          | C Literacy rate of 15-24 year-olde                      | Porcont   | Total 16-24 yr                                                                                                    |
| - Target 3. Ensure that, by 2015, children eve                       | CPNet enrolment ratio in primary education              | Percent   | Male                                                                                                    |
| <ul> <li>Goal 3. Promote gender equality and empower</li> </ul>      | Crinet enrolment ratio in primary education             | Percent   | Formale                                                                                                    |
| <ul> <li>Goal 4. Reduce child mortality</li> </ul>                   | C Net enrolment ratio in primary education              | Percent   | Male                                                                                                    |
| - Goal 5. Improve maternal health                                    | Primary completion rate                                 | Pate      | Total                                                                                                    |
| <ul> <li>Goal 6. Combat HIV/AIDS, malaria and other di</li> </ul>    | C Primary completion rate                               | Rate      | Female                                                                                                    |
| Geal 7. Ensure environmental sustainability                          | C Proportion of pupils starting grade 1 who reach grade | 5 Percent | Male                                                                                                    |
| <ul> <li>Goal 8. Develop a global partnership for develop</li> </ul> | C Proportion of pupils starting grade 1 who reach grade | 5 Percent | Total                                                                                                    |
|                                                                      | Proportion of pupils starting grade 1 who reach grade   | 5 Percent | Female                                                                                                    |
|                                                                      |                                                         |           |                                                                                                    |
|                                                                      | Selected (2)                                            |           |                                                                                                    |
|                                                                      | Indicator                                               | Unit      | Subgroup                                                                                                    |
|                                                                      |                                                         |           | The second second s |
|                                                                      | CRNet enrolment ratio in primary education              | Percent   | Male                                                                                                    |

### مجموعة : المؤشر، والوحدة، والمجموعة الفرعية من السكان IUS

Devinfo"

Training Course 2 User Module

2.1.2.5 IUS

#### I-U-S Combination Devinto 5.0 - MDG into 2005.mdb File Edit Help Devinfo 🥹 Area 🎬 Data 🏛 Gallery 👫 Reports C Time Period Indicator Sector Goal Framework Theme Source Institution Convention Goal G/# D> D Available (12) Goal Unit Indicator Subgroup Millennium Development Goals C Literacy rate of 15-24 year-olds Percent Eemale 16 Male 15-2 Goal 1. Eradicate extreme poverty and hunger CLiteracy rate of 15-24 year-olds Percent CELiteracy rate of 15-24 year-olds Total 15-2 □ Goal 2. Achieve universal primary education. Percent Target 3. Ensure that, by 2015, children ever GNet enrolment ratio in primary education Male Percent Goal 3. Promote gender equality and empower w GRNet enrolment ratio in primary education Percent Total Net enrolment ratio in primary education Percent Female Goal 4. Reduce child mortality CPPrimary completion rate Rate Male Goal 5. Improve maternal health C Primary completion rate Rate Total Goal 6. Combat HIV/AIDS, malaria and other dis Female CPrimary completion rate Rate Goal 7. Ensure environmental sustainability CProportion of pupils starting grade 1 who reach grade 5 Male Percent Goal 8. Develop a global partnership for developr C Proportion of pupils starting grade 1 who reach grade 5 Percent Total CProportion of pupils starting grade 1 who reach grade 5 Percent Female Selected (2) Indicator Unit Subgroup CNet enrolment ratio in primary education Percent Female C Net enrolment ratio in primary education Percent Total

9

# الخطوة الثانية: اختيار الفترة الزمنية

| Time Period            |                                         |                 |
|------------------------|-----------------------------------------|-----------------|
| Devinto 5.0 - MDG info | 2005                                    |                 |
| Filo Edit Holp         | $\sim$                                  |                 |
| Devinfo                | 🦪 Indicator 😧 Time Period 🚱 Area 🎬 Data | Gallery Callery |
|                        |                                         |                 |
| 🐝 😹 📮                  |                                         |                 |
| Available (37)         | D D D Sel                               | ected (2)       |
| Time Patient           | Time (                                  | Pavial          |
| 2005                   | 200                                     | реной<br>И      |
| 2004                   | 200                                     | U               |
| 2002                   |                                         |                 |
| 2000                   |                                         |                 |
| 1999                   |                                         |                 |
| 1997<br>1996           |                                         |                 |
| 1995                   |                                         |                 |
| 1993                   |                                         |                 |
| 1992<br>1991           |                                         |                 |
| 4000                   |                                         |                 |
| 1000                   |                                         |                 |

# الاختيار التلقائي: اين توجد البيانات؟

### Devinfo"

Training Course 2 User Module

2.1.2.4 Auto Select

#### Auto-Select

|                | 🖇 Indicator 🔇 🕄 Time Per | iod 🕑 Area 🔛 D | ata 🏛 Gallery | Reports |      |
|----------------|--------------------------|----------------|---------------|---------|------|
| 🧐 😹 🙋          | (7) <u>14</u> C          |                |               |         |      |
| Available (37) |                          |                | Selected (2)  |         |      |
| Time Period    |                          | A Ti           | me Period     |         |      |
| 2005           |                          |                | 2001          |         |      |
| 2004           |                          |                | 2000          |         |      |
| 💷 2003         |                          |                | 1999          |         |      |
| 2002           |                          | (23)           | 1998          |         |      |
| 2001           |                          | 101            | 1990          |         |      |
| 2000           |                          |                |               |         |      |
| 1989           |                          |                |               |         |      |
| 1990           |                          |                |               |         |      |
| 1996           |                          |                |               |         |      |
| 1995           |                          |                |               |         |      |
| 1994           |                          |                |               |         |      |
| 1993           |                          | 11             |               |         |      |
| 1992           |                          |                |               |         |      |
| III 1991       |                          |                |               |         |      |
| 1990           |                          |                |               |         |      |
| 1989           |                          |                |               |         |      |
| 1988           |                          |                |               |         | 1000 |
| 1987           |                          |                |               |         |      |

# اختيار المكان: بالاسم أو بالخارطة

DevInfo"

Training Course 2 User Module

2.1.2.5 Select Area

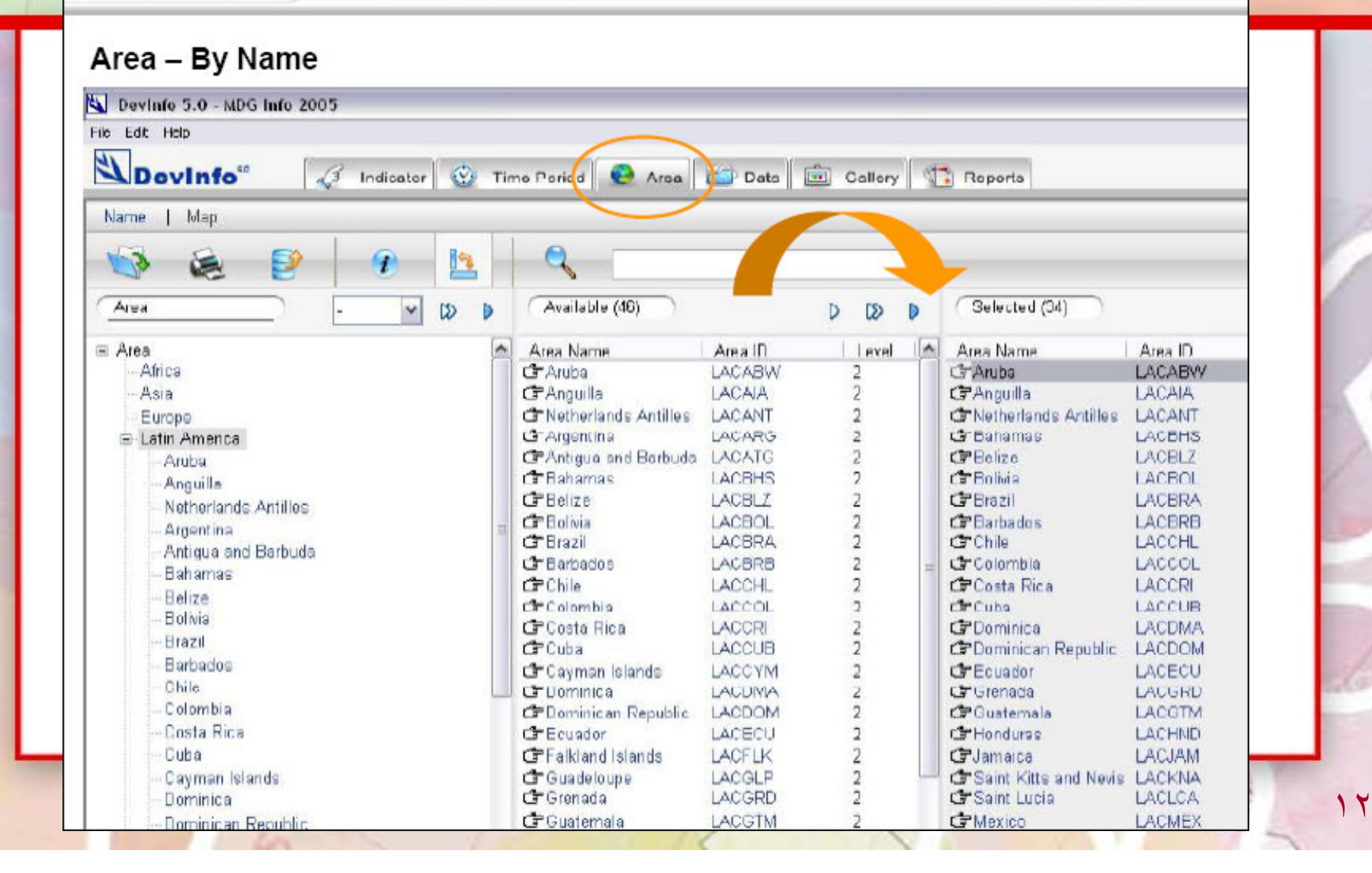

# الاختيار التلقائي : المنطقة

Devinfo"

Training Course 2 User Module

2.1.2.5 Auto Select

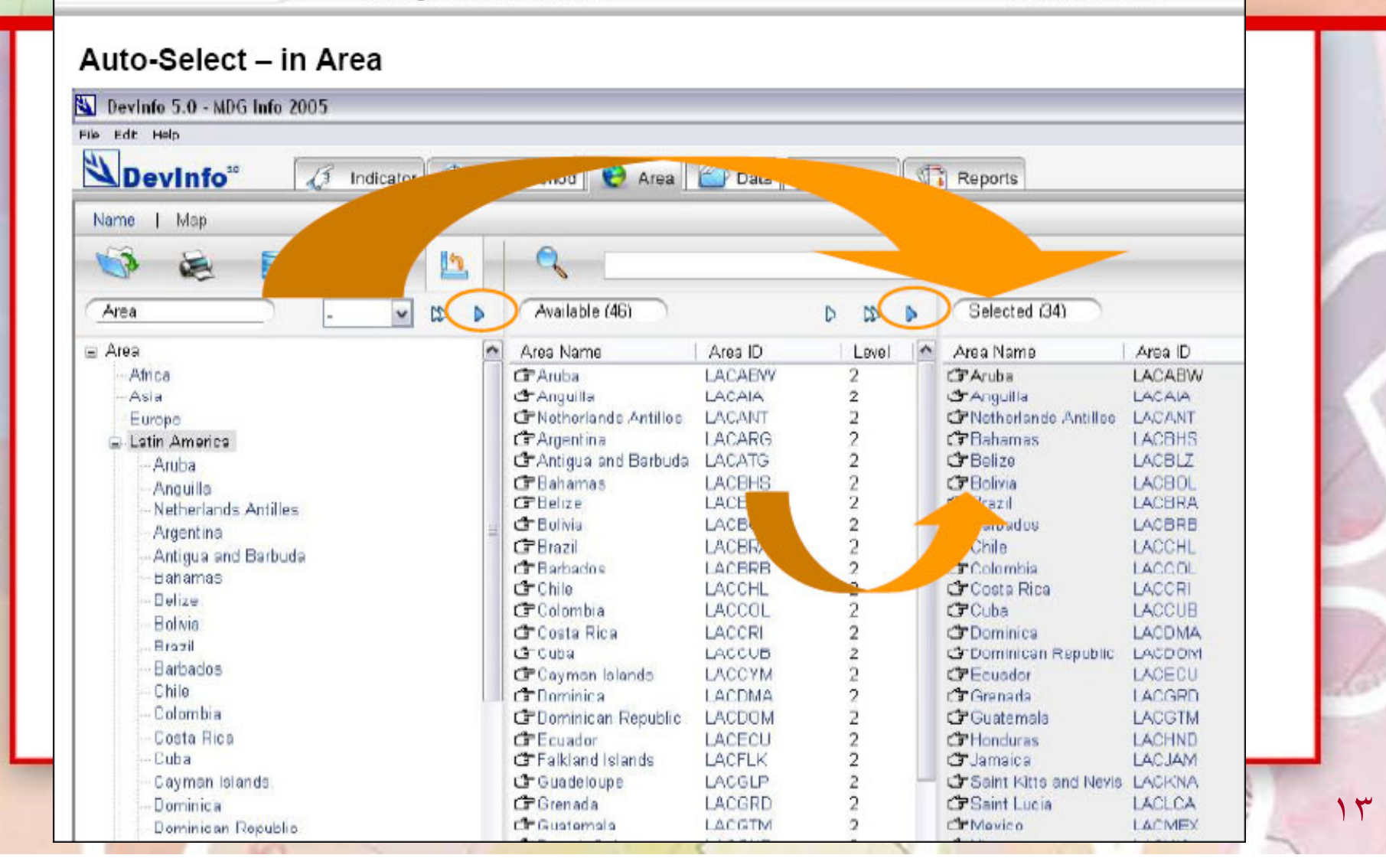

# اختيار المكان حسب الخارطة

| L | Devinfo |
|---|---------|
|---|---------|

Training Course 2 User Module

2.1.2.5 Select Area by Map

#### Area – By Map

| Name Map                                                                                                    | 🗿 Time Period 🛛 😌 Area 🔛 Data 🧰 Gallery 👫 Reports |
|----------------------------------------------------------------------------------------------------|---------------------------------------------------|
| 📢 😹 😰 🔐 🛽                                                                                                    |                                                   |
| Area - 🗸 🕅                                                                                                    | Available (46)                                    |
| <ul> <li>Area</li> <li>Aria</li> <li>Europe</li> <li>Latin America</li> <li>Aruba</li> <li>Anguilla</li> <li>Netherlands Antilles</li> <li>Argentina</li> <li>Antigua and Barbuda</li> <li>Bahamas</li> <li>Belize</li> <li>Bolivia</li> <li>Brazil</li> <li>Barbados</li> <li>Chile</li> </ul> |                                                   |
| Colombia<br>Costa Rica                                                                                                    |                                                   |

# عرض البيانات : نتيجة البحث

### Devinfo"

Training Course 2 User Module

2.1.2.6 Data View

### Data

| le Edt I | telp           | A Indicator O             | Time Desind                              | â Collocul | ( The pass |          |           |
|----------|----------------|---------------------------|------------------------------------------|------------|------------|----------|-----------|
| View     | Source Unit    | t Subgroup   Statia       | tice Calculate   Table Graph             | Map        | M Heb      | ins .    |           |
| -        | <b>N</b>       | • •                       | 1 1 1 1 1 1 1 1 1 1 1 1 1 1 1 1 1 1 1    |            |            |          |           |
| Drag a c | olumn header h | ere to group by that colu | imn.                                     |            |            |          |           |
| Time     | Peri Area ID   | Area Name                 | Indicator                                | Data Val   | Unit       | Subgroup | Source    |
| 2001     | LACHND         | Hondurae                  | Not enrolment ratio in primary education | 88.3       | Percent    | Female   | UNSD UN   |
| 2001     | LACABW         | Aruha                     | Net enrolment ratio in primary education | 97.6       | Percent    | Female   | UNSD UN   |
| 2001     | LACVCT         | St Vincent and the        | Net enrolment ratio in primary education | 91.6       | Percent    | Female   | UNSD UN   |
| 2001     | LACURY         | Uruguay                   | Net enrolment ratio in primary education | 89.8       | Percent    | Female   | UNSD UN   |
| 2001     | LACTTO         | Trinidad and Tobago       | Net enrolment ratio in primary education | 87.3       | Percent    | Female   | UNSD_UN   |
| 2001     | LACTCA         | Turks and Caicos Isl.     | Net enrolment ratio in primary education | 88         | Percent    | Female   | UNSD_UN   |
| 2001     | LACSUR         | Suriname                  | Net enrolment ratio in primary education | 98.1       | Percent    | Female   | UNSD_UN   |
| 2001     | LACPER         | Peru                      | Net enrolment ratio in primary education | 100        | Percent    | Female   | UNSD_UN   |
| 2001     | LACPAN         | Panama                    | Net enrolment ratio in primary education | 98.8       | Percent    | Female   | UNSD_UN   |
| 2001     | LACNIC         | Nicaragua                 | Net enrolment ratio in primary education | 82.2       | Percent    | Female   | UNSD_UN   |
| 2001     | LACMEX         | Meikico                   | Net enrolment ratio in primary education | 100        | Percent    | Female   | UNSD_UN   |
| 2001     | LACYGB         | British Virgin Islands    | Net enrolment ratio in primary education | 93         | Percent    | Female   | UNSD_UN   |
| 2001     | LACJAM         | Jamaica                   | Net enrolment ratio in primary education | 95.3       | Percent    | Female   | UNSD_UN   |
| 2001     | LACABVY        | Aruba                     | Net enrolment ratio in primary education | 98.4       | Percent    | Total    | UNSD_UN   |
| 1000     | LACGTM         | Guatemala                 | Net enrolment ratio in primary education | 82.9       | Percent    | Female   | UNSD_UN   |
| 2001     |                |                           |                                          | 100        | E          | E        | LINCE LIN |
| 2001     | LACECU         | Ecuador                   | Net enrolment ratio in primary education | 100        | Percent    | Female   | UNSD_UN   |

10

# خيارات في صفحة عرض البيانات

### Devinfo"

Training Course 2 User Module

2.1.2.7 Subgroups

### **View Options**

| File Edit Help                          |            |                               |                                            |              |          |          |      |
|-----------------------------------------|------------|-------------------------------|--------------------------------------------|--------------|----------|----------|------|
| Devinf                                  | 010        | 🦪 Indicator 💮 Time Pe         | niod 👩 Area 🆄 Data 🧰 Gall                  | ery 🚮 Rep    | ports    |          |      |
| View Sourc                              | e Unit     | (Subgroup) Statistics (       | Calculate   Table - Graph - Map            |              |          |          |      |
|                                         |            | $\sim$                        |                                            |              |          |          |      |
| 13 D                                    | 50         | G 16 1                        |                                            |              |          |          |      |
| Cho Ne                                  |            |                               |                                            |              |          |          |      |
|                                         |            |                               |                                            |              |          |          |      |
| Drag a column                           | header her | e to group by that column     |                                            |              |          |          |      |
| Time Period                             | Area ID    | Area Name                     | Indicator                                  | Data Value 🤇 | Subgroup | Unit     | Sout |
| 2001                                    | LACHND     | Honduras                      | Net enrolment ratio in primary education   | C.00         | Female   | Percent  | UNS  |
| 2001                                    | LACABW     | Aruba                         | Net enrolment ratio in primary education   | 97.6         | Female   | Percent  | UNS  |
| 2001                                    | LACVOT     | St Vincent and the Grenadines | Net enrolment ratio in primary education   | 91.6         | Female   | Percent  | UNS  |
| 2001                                    | LACURY     | Uruguay                       | Net enrolment ratio in primary education   | 03.0         | Female   | Percent  | UNS  |
| 2001                                    | LACTTO     | Trinidad and Tobago           | Net enrolment ratio in primary education   | 67.3         | Female   | Percent  | UNS  |
| 2001                                    | LACTCA     | Turks and Caicos Islands      | Net enrolment ratio in primary education   | 88           | Female   | Percent  | UNS  |
| 2001                                    | LACOUR     | Gurinama                      | Net enrolment ratio in primary education   | 90.1         | Female   | Percent  | UNG  |
| 2001                                    | LACPER     | Peru                          | Net enrolment ratio in primary education   | 100          | Female   | Percent  | UNS  |
| 2001                                    | LACPAN     | Panama                        | Net enrolment ratio in primary education   | 99.8         | Female   | Porcent  | UNS  |
| 2001                                    | LACNIC     | Nicaragua                     | Net enrolment ratio in primary education   | 82.2         | Female   | Percent  | UNS  |
| 2001                                    | LACMEX     | Mexico                        | Not enrolment ratio in primary education   | 100          | Female   | Porcont  | UNE  |
| 2001                                    | LACVGB     | Britich Virgin Islande        | Not enrolment ratio in primary education   | 93           | Fomalo   | Porcont  | UNS  |
| 2001                                    | LACJAM     | Jamaica                       | Net enrolment ratio in primary education   | 95.3         | Female   | Percent  | UNS  |
| 2001                                    | LACAEW     | Aruba                         | Not onrolmont ratio in primary oducation   | 99.4         | Total    | Porcont  | UNS  |
| 2001                                    | LACGTM     | Guatemala                     | Net enrolment ratio in primary education   | 82.9         | Female   | Percent  | UNS  |
| 2001                                    | LACECU     | Ecuador                       | Net enrolment ratio in primary education   | 100          | Female   | Percent  | UNS  |
| 100000000000000000000000000000000000000 | LACDON     | Deministry Depublic           | blat auxelment ratio is adequate adverting | 05.1         | Eanala   | Dava and | LINE |

# خيارات في صفحة عرض البيانات

### Devinfo"

Training Course 2 User Module

2.1.2.7 Selecting a Subgroup

#### Subgroup

| View Source Unit Subgroup                                                                         | Statistics Calculate   Table | Data Gallery Reports     Graph Map                                   |
|---------------------------------------------------------------------------------------------------|------------------------------|----------------------------------------------------------------------|
|                                                                                                   |                              |                                                                      |
| Indicator<br>The enrolment ratio in primary education<br>The enrolment ratio in primary education | Subgroup<br>Total<br>Female  | Indicator<br>Provide the implement ratio in primary education Female |

# خيارات في صفحة عرض البيانات

### Devinfo"

Training Course 2 User Module

2.1.2.7 Data View

#### Data View

| ile Edit Help | afo <sup>so</sup> | 13 Indicator            | Time Partiad                             | Gall     |         | enorte  |             |
|---------------|-------------------|-------------------------|------------------------------------------|----------|---------|---------|-------------|
|               |                   |                         |                                          |          | al A T  |         |             |
| View Sou      | urce Uni          | it Subgroup   Sta       | itistics Calculate   Table Graph         | Map      |         |         |             |
| ~ ~           | -                 |                         | <b>A</b>                                 |          |         |         |             |
| D 6           | 2                 | 1 🔁 🚯                   |                                          |          |         |         |             |
|               | 1.00              |                         |                                          |          |         |         |             |
| Jran a colun  | on header h       | are to group by that o  | olumon.                                  |          |         |         |             |
| 이 집답 집 드네네이   | in maaren i       | iere to group by that e |                                          | -        | _       |         | ,           |
| Time Peri     | Area ID           | Area Name               | Indicator                                | Data Val | Unit    | Subgrou | Source      |
| 2000          | LACBRB            | Barbados                | Net enrolment ratio in primary education | 100      | Percent | Female  | UNSD_UNESCO |
| 2000          | LACABW            | Aruba                   | Net enrolment ratio in primary education | 96.4     | Percent | Female  | UNSD_UNESCO |
| 2001          | LACDOM            | Dominican Republic      | Net enrolment ratio in primary education | 95.1     | Percent | Female  | UNSD_UNESCO |
| 2000          | LACDOM            | Dominican Republic      | Net enrolment ratio in primary education | 93.5     | Percent | Female  | UNSD_UNESCO |
| 2000          | LACDMA            | Dominica                | Net enrolment ratio in primary education | 90.2     | Percent | Female  | UNSD_UNESCO |
| 2001          | LACCUB            | Cuba                    | Net enrolment ratio in primary education | 95.2     | Percent | Female  | UNSD_UNESCO |
| 2000          | LACCUB            | Cuba                    | Net enrolment ratio in primary education | 96.6     | Percent | Female  | UNSD_UNESCO |
| 2001          | LACCRI            | Costa Rica              | Net enrolment ratio in primary education | 91.3     | Percent | Female  | UNSD_UNESCO |
| 2000          | LACCRI            | Costa Rica              | Net enrolment ratio in primary education | 92.6     | Percent | Female  | UNSD_UNESCO |
| 2001          | LACCOL            | Colombia                | Net enrolment ratio in primary education | 85.3     | Percent | Female  | UNSD UNESCO |
| 2000          | LACCOL            | Colomhia                | Net enrolment ratio in primary education | 88.3     | Percent | Female  | UNSD_UNESCO |
| 2001          | LACECU            | Ecuador                 | Net enrolment ratio in primary education | 100      | Percent | Female  | UNSD_UNESCO |
| 2001          | LACBRB            | Barbadus                | Net enrolment ratio in primary education | 100      | Percent | Female  | UNSD UNESCO |
| 2000          | LACGRD            | Grenada                 | Net enrolment ratio in primary education | 79.7     | Percent | Female  | UNSD_UNESCO |
| 2001          | LACBRA            | Brazil                  | Not onfolment ratio in primary education | 97.4     | Porcent | Fomale  | UNSD_UNESCO |
| 2000          | LACBRA            | Brazil                  | Net enrolment ratio in primary education | 91.3     | Percent | Female  | UNSD_UNESCO |
| 2001          | LACBOL            | Bolivia                 | Net enrolment ratio in primary education | 94,4     | Percent | emale   | UNSD_UNESCO |
|               |                   |                         |                                          | 05       |         |         | UNOD UNEGOO |

### خيارات في صفحة عرض البيانات \ ترتيب

### Devinfo"

Training Course 2 User Module

2.1.2.7 Sort

#### Sort

| Devli        | nfo"        | 🔏 ir      | ndicator              | ) Time Pe    | riod 😧 /        | wrea 🏠 Data       | 💼 Gallery 🕅  | Reports |             |
|--------------|-------------|-----------|-----------------------|--------------|-----------------|-------------------|--------------|---------|-------------|
| View So      | urce Un     | it Subg   | roup   Sta            | itistics (   | Calculate       | Table Graph       | Map          |         |             |
| 3 8          | 50          | S         | ort                   |              |                 |                   |              |         |             |
| Ch KE        | 6           |           | Available (8          |              | D DS            | Selected (1)      |              |         |             |
| Dran a colun | on beader l | here to r | a TimePeriod          |              | v vv            | DataValue         |              |         |             |
| Time Ded     | Auge ID     | Aven bl   | alarealu<br>BareaName |              |                 | $\sim$            |              | Culture | Server      |
| Time Peri    | Area ID     | Area N    | Indicator             |              |                 |                   |              | Subgrou | Source      |
| 2000         | LACERE      | Barbad    | ⊡DataValue<br>≣Uus    |              |                 |                   |              | Female  | UNSD_UNESCO |
| 2000         | LACABVY     | Aruba     | BSubmoun              |              |                 |                   |              | Female  | UNSD_UNESCO |
| 2001         | LACDOM      | Domini    | Source                |              |                 |                   |              | Female  | UNSD_UNESCO |
| 2000         | LACDOM      | Domini    | 20                    |              |                 |                   |              | Female  | UNSD_UNESCO |
| 2000         | LACDMA      | Domini    |                       |              |                 |                   |              | Female  | UNSD_UNESCO |
| 2001         | LACCUB      | Cuba      |                       |              |                 |                   |              | Female  | UNSD_UNESCO |
| 2000         | LACCUB      | Cubs      |                       |              |                 |                   |              | Fomalo  | UNSD_UNESCO |
| 2001         | LACCRI      | Costa I   |                       |              |                 |                   |              | Female  | UNSD_UNESCO |
| 2000         | LACCRI      | Costa I   |                       |              |                 |                   |              | Female  | UNSD_UNESCO |
| 2001         | LACCOL      | Colomb    |                       |              |                 |                   |              | Female  | UNSD_UNESCO |
| 2000         | LACCOL      | Calomb    |                       |              |                 |                   |              | Female  | UNSD_UNESCO |
| 2001         | LACECU      | Equado    |                       |              |                 |                   |              | Female  | UNSD_UNESCO |
| 2001         | LACBRB      | Barbad    |                       |              |                 |                   |              | Fornalo | UNSD_UNESCO |
| 2000         | LACGRD      | Grenad    |                       |              |                 |                   |              | Female  | UNSD_UNESCO |
| 2001         | LACBRA      | Brozil    |                       |              |                 |                   |              | Fomalo  | UNSD_UNESCO |
| 2000         | LACERA      | Brazil    |                       |              |                 |                   | DK Cancel    | Female  | UNSD_UNESCO |
| 2001         | LACBOL      | Boliva    |                       | I IVEL BUILD | ment ratio in p | monary equication | 24.4 ( FBCBU | Eemale  | UNSD_UNESCO |
| 2000         | LACBOL      | Bulinia   |                       | Nat annu     | ment retin in t | nimere education  | 95 Percen    | Eemsle  | UNSD UNESCO |

# خيارات في صفحة عرض البيانات \ ترتيب

Devinfo"

Training Course 2 User Module

2.1.2.7 Data Filter

۲.

#### Data View

| Si Celta Unito 3.0 - | MDG INTO ZO | 00                      |                                          |          |            |          |           |
|----------------------|-------------|-------------------------|------------------------------------------|----------|------------|----------|-----------|
| le Edit Help         |             |                         |                                          |          |            |          |           |
| Devinf               | 030         | 🔏 Indicator 🙆 Tir       | me Period 🧕 Area 🎬 Data 👘                | Gallery  | Reports    | 1        |           |
|                      | •           |                         |                                          | ounory 1 | , risports | 1        |           |
| View Source          | e Unit      | Subgroup   Statistics   | s Calculate   Table Graph Ma             | ip.      |            |          |           |
| ~                    |             | 1 - (                   |                                          |          |            |          |           |
|                      | 2           | ) 🔄 🔯 🕻                 | $\bigtriangledown$                       | -        |            |          |           |
|                      |             |                         |                                          |          |            |          |           |
| Drac a column        | header bere | to croup by that column | 1                                        |          |            |          |           |
| Time Period          | Area ID     | Area Name               | Indicator                                | Data Val | Unit       | Subaroup | Source    |
| 2000                 | LACGRD      | Grenada                 | Net enrolment ratio in primary education | 79.7     | Percent    | Female   | UNSD UNES |
| 2000                 | LACINIC     | Nicaragua               | Net enrolment ratio in primary education | 81.2     | Percent    | Female   | UNSD UNES |
| 2000                 | LACGTM      | Guatemala               | Net enrolment ratio in primary education | 81.9     | Percent    | Female   | UNSD UNES |
| 2001                 | LACINIC     | Nicaragua               | Net enrolment ratio in primary education | 82.2     | Percent    | Female   | UNSD UNES |
| 2001                 | LACGTM      | Guatemala               | Net enrolment ratio in primary education | 82.9     | Percent    | Female   | UNSD_UNES |
| 2000                 | LACANT      | Netherlands Antilles    | Net enrolment ratio in primary education | 86       | Percent    | Female   | UNSD_UNES |
| 2001                 | LACCOL      | Colombia                | Net enrolment ratio in primary education | 86.3     | Percent    | Female   | UNSD_UNES |
| 2001                 | LACTTO      | Trinidad and Tobago     | Net enrolment ratio in primary education | 87.3     | Percent    | Female   | UNSD_UNES |
| 2001                 | LACBHS      | Bahamas                 | Net enrolment ratio in primary education | 87.6     | Percent    | Female   | UNSD_UNES |
| 2001                 | LACTCA      | Turks and Caicos Isl    | Net enrolment ratio in primary education | 88       | Percent    | Female   | UNSD_UNES |
| 2000                 | LACCHL      | Chile                   | Net enrolment ratio in primary education | 88.3     | Percent    | Female   | UNSD_UNES |
| 2000                 | LACCOL      | Colombia                | Net enrolment ratio in primary education | 88.3     | Percent    | Female   | UNSD_UNES |
| 2001                 | LACHND      | Honduras                | Net enrolment ratio in primary education | 88.3     | Percent    | Female   | UNSD_UNES |
| 2000                 | LACHND      | Honduras                | Net enrolment ratio in primary education | 88.3     | Percent    | Female   | UNSD_UNES |
| 2001                 | LACSLY      | El Salvador             | Net enrolment ratio in primary education | 88.9     | Percent    | Female   | UNSD_UNES |
| 2001                 | LACURY      | Uruguay                 | Net enrolment ratio in primary education | 89.8     | Percent    | Female   | UNSD_UNES |
| 2000                 | LACVCT      | St Vincent and the      | Net enrolment ratio in primary education | 89.9     | Percent    | Female   | UNSD UNES |

| 🗴 Devinfo 5.                                                                                                   | 0 - Devinfo                                                      | MDG HDR SOWC S                                                                               | OWP WDR 2004.05.31 12h08.mdb                                             | 2. T.E.T MOST RESULT DU |
|----------------------------------------------------------------------------------------------------|------------------------------------------------------------------|----------------------------------------------------------------------------------------------|--------------------------------------------------------------------------|-------------------------|
| File Edit Help                                                                                                 | Info <sup>®</sup>                                                | Indicator                                                                                    | 😋 Time Period 😢 Area 🏠 Da                                                | ta 💼 Gallery 🧊 Reports  |
| View Sour                                                                                                    | ce Unit                                                          | Subgroup   Statisti                                                                          | cs Calculate   Table Graph Map                                           |                         |
| Drag a colum         Time Period         2015         2013         2003         2003         1975         1975 | Area ID<br>ASJOR<br>AFREGY<br>ASJOR<br>AFREGY<br>ASJOR<br>AFREGY | re to group by that co<br>Area Name<br>Jordan<br>Egypt<br>Jordan<br>Egypt<br>Jordan<br>Egypt | Apply Filters  Most Recent  I-U-S Data Value  Indicator  Population size | То                      |

# خيارات في صفحة عرض البيانات \ تصفية

### Devinfo"

Training Course 2 User Module

2.1.2.7 Most Recent Data

#### Filter – Most Recent Data

|   | Time Period | Area ID<br>LACJAM | Area Name<br>Jamaica   | Indicator<br>Net enrolment ratio in primary education | Data ∀alue<br>95.2 | Unit<br>Percent | Subgroup<br>Total | Sour |
|---|-------------|-------------------|------------------------|-------------------------------------------------------|--------------------|-----------------|-------------------|------|
| 1 | 2001        |                   |                        |                                                       |                    |                 |                   |      |
|   | 2001        | LACHND            | Honduras               | Net enrolment ratio in primary education              | 87.4               | Percent         | Total             | UNS  |
| 2 | 2001        | LACNIC            | Nicaragua              | Net enrolment ratio in primary education              | 81.9               | Percent         | Total             | UNS  |
|   | 2001        | LACCUB            | Cuba                   | Net enrolment ratio in primary education              | 95.7               | Percent         | Total             | UNS  |
|   | 2001        | LACBRA            | Brazil                 | Net enrolment ratio in primary education              | 96.5               | Percent         | Total             | UNS  |
|   | 2001        | LACMEX            | Mexico                 | Net enrolment ratio in primary education              | 99.4               | Percent         | Total             | UNS  |
| 2 | 2001        | LACBOL            | Bolivia                | Net enrolment ratio in primary education              | 94.2               | Percent         | Total             | UNS  |
|   | 2001        | LACBRB            | Barbados               | Net enrolment ratio in primary education              | 99.8               | Percent         | Total             | UNS  |
| - | 2001        | LACPAN            | Panama                 | Net enrolment ratio in primary education              | 99                 | Percent         | Total             | UNS  |
|   | 2001        | LACVGB            | British Virgin Islands | Net enrolment ratio in primary education              | 93.9               | Percent         | Total             | UNS  |
|   | 2001        | LACCOL            | Colombia               | Net enrolment ratio in primary education              | 86.7               | Percent         | Total             | UNS  |
|   | 2001        | LACGTM            | Guatemala              | Net enrolment ratio in primary education              | 85                 | Percent         | Total             | UNS  |
|   | 2001        | LACCRI            | Costa Rica             | Net enrolment ratio in primary education              | 90.6               | Percent         | Total             | UNS  |
|   | 2001        | LACECU            | Ecuador                | Net enrolment ratio in primary education              | 99.5               | Percent         | Total             | UNS  |
| - | 2001        | LACDOM            | Dominican Republic     | Net enrolment ratio in primary education              | 97.1               | Percent         | Total             | UNS  |
|   | 2001        | LACLCA            | Saint Lucia            | Net enrolment ratio in primary education              | 99.2               | Percent         | Total             | UNS  |
| - | 2001        | LACANT            | Netherlands Antilles   | Net enrolment ratio in primary education              | 88.4               | Percent         | Total             | UNS  |
| - | 2001        | LACABW            | Aruba                  | Net enrolment ratio in primary education              | 98.4               | Percent         | Total             | UNS  |
|   | 2001        | LACVEN            | Venezuela              | Net enrolment ratio in primary education              | 92.4               | Percent         | Total             | UNS  |
|   | 2001        | LACAIA            | Anguilla               | Net enrolment ratio in primary education              | 96.6               | Percent         | Total             | UNS  |
| - | 2001        | LACVCT            | St Vincent and the     | Net enrolment ratio in primary education              | 91.9               | Percent         | Total             | UNS  |
|   | 2001        | LACURY            | Uruguay                | Net enrolment ratio in primary education              | 89.5               | Percent         | Total             | UNS  |
| 1 | 2001        | LACPER            | Peru                   | Net enrolment ratio in primary education              | 99.9               | Percent         | Total             | UNS  |

Filter On - Selected (34)

## تصنيف المؤشرات حسب : القطاع، الاهداف، اطار العمل، الموضوع، المصدر، المؤسسة والاتفاقيات

DevInfo 5.0 - DevInfoTunisia2007.mdb File Edit Help 21 😋 Time Period 🥹 Area 🔛 Data DevInfo<sup>®</sup> Gallery Reports Indicator Sector Goal Framework Theme Source Institution Convention CT / 2 Sector  $\sum$ Available (46) Sector Indicator Unit Subaroup E Économie 🗇 Emissions totales de GES dues à l'éner... Milliers de tonnes Total Aide au développement Inequality measures - Gini index Ratio Rural Dette Plnequality measures - Gini index Ratio Total Emploi Thequality measures - Gini index Ratio Urbain Revenu TNombre d'abonnés au téléphone portable Pour 100 habitants Total Education Transferre de lignes téléphoniques (GSM+... Pour 100 habitants Total Alphabétisation CP Nombre d'internautes Nombre Total Enseignement primaire Part des agglomérations de plus de 100... Pour cent Total Équité entre les sexes Pour cent des carburants automobiles propres Pour cent Total Environnement C Part des eaux usées collectées et traité... Pour cent Total Assainissement TPart du cinquième le plus pauvre de la p... Pour cent Total Eau CP Pourcentage d'enfants de moins de 5 a... Pour cent Total Énergie Occupation des logements CP Proportion d'accouchements assistés p... Pour cent Total Pronortion de la présence des femmes Pollution Pour cent Total Ressources environnementales Selected (46) - Femmes Unit Accès à l'autonomie Indicator Subgroup Information et communication 🗇 Emissions totales de GES dues à l'éner... Milliers de tonnes Total Internet Granequality measures - Gini index Ratio Rural Ordinateurs Crinequality measures - Gini index Ratio Total Téléphones Plnequality measures - Gini index Ratio Urbain Nutrition Nombre d'abonnés au téléphone portable Pour 100 habitants Total Alimentation Nombre de lignes téléphoniques (GSM+... Pour 100 habitants) Total Malnutrition T Nombre d'internautes Nombre Total E-Santé Part des agglomérations de plus de 100... Pour cent Total Couverture vaccinale Part des carburants automobiles propres Pour cent Total Maternité sans risques Part des eaux usées collectées et traité Pour cent Total Paludisme Part du cinquième le plus pauvre de la p... Pour cent Total Soins de santé

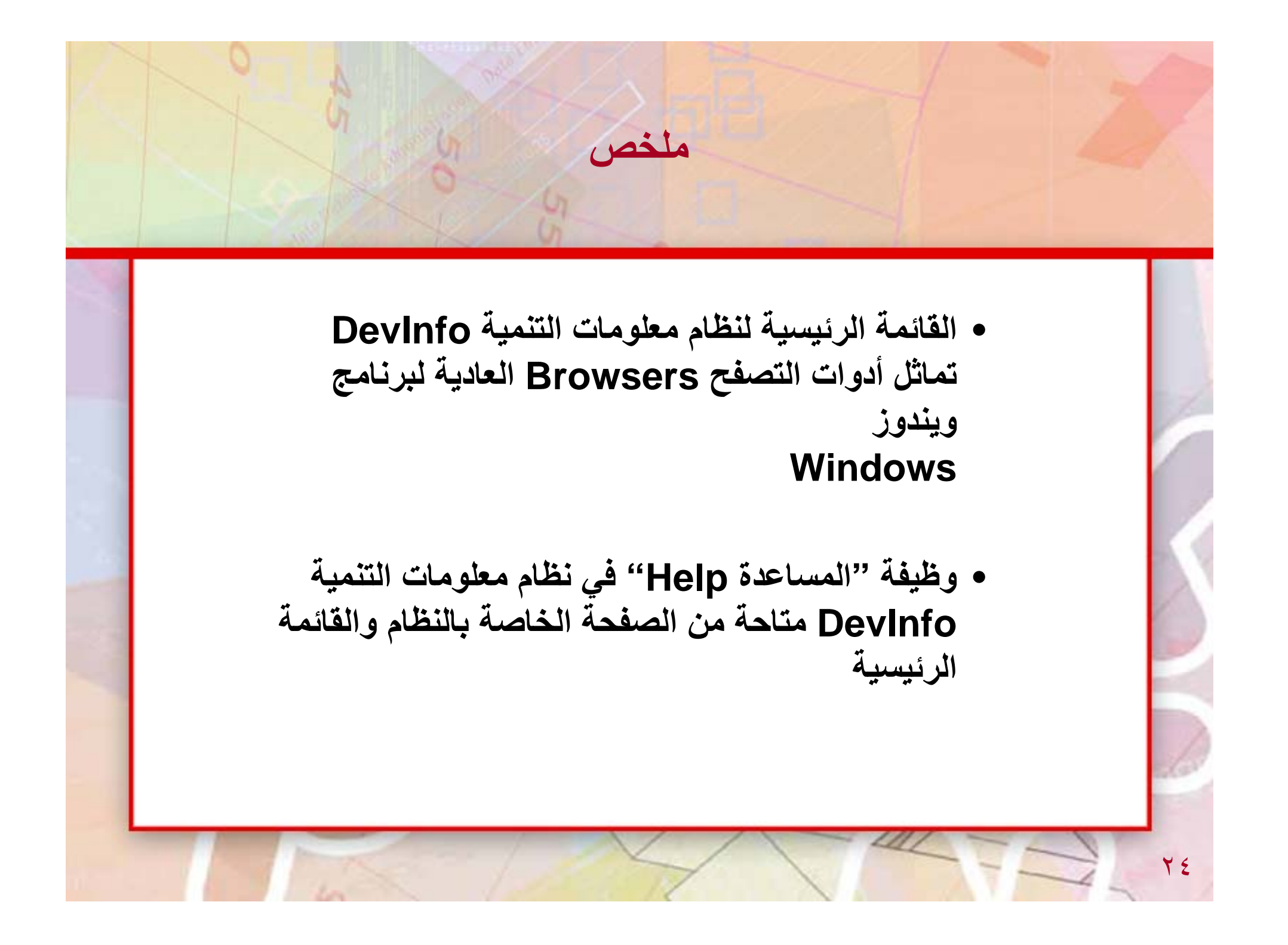

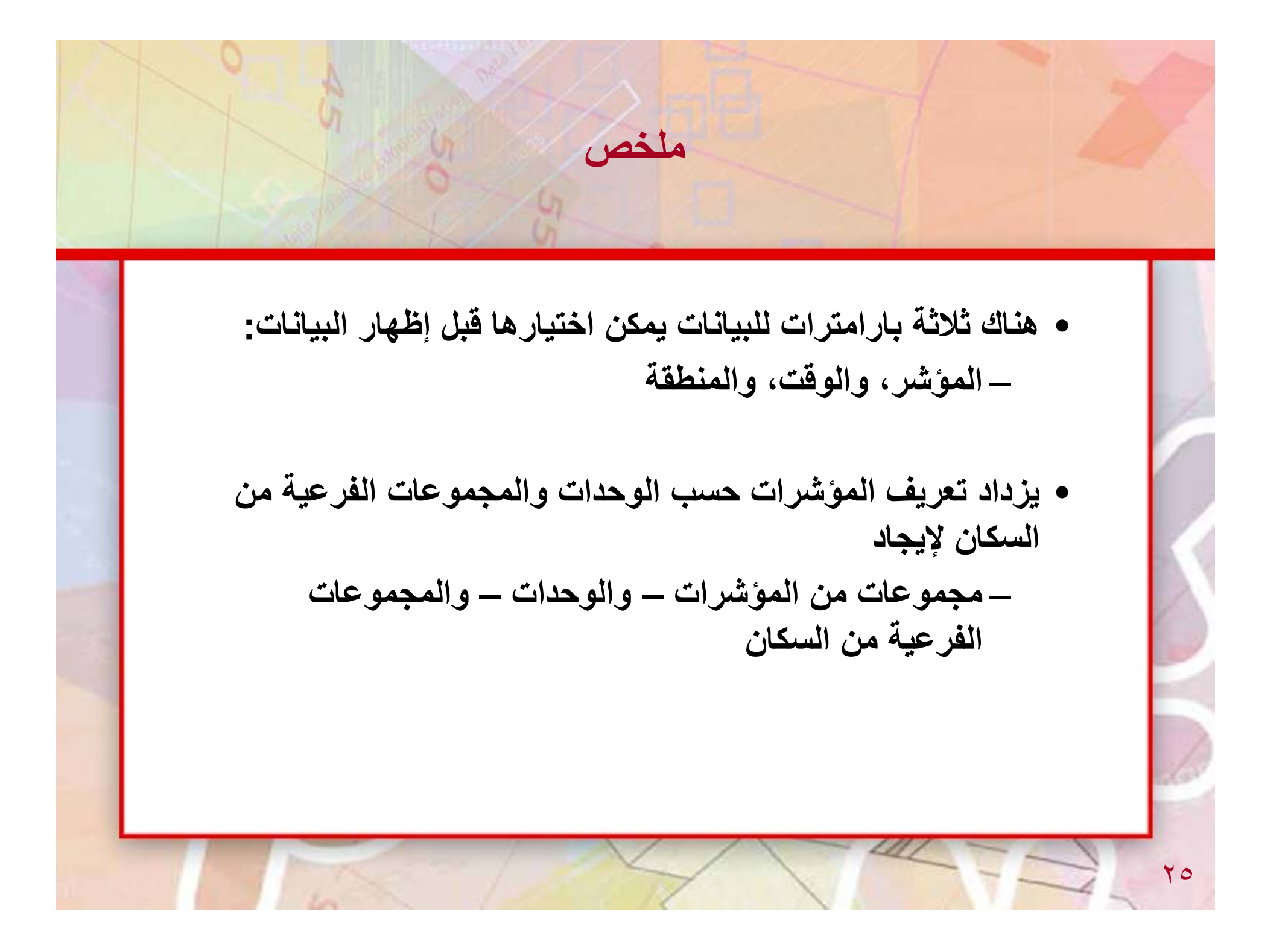

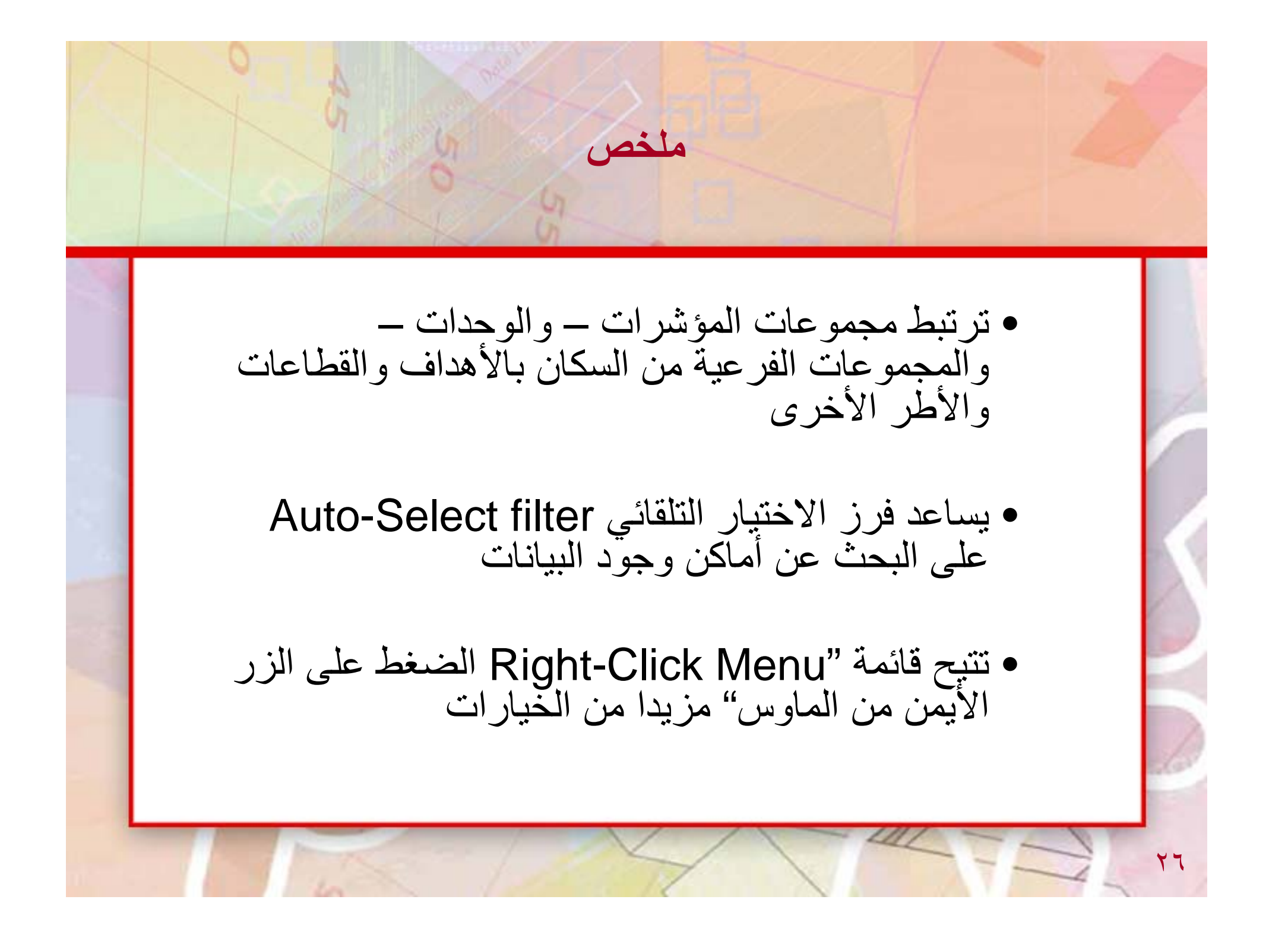

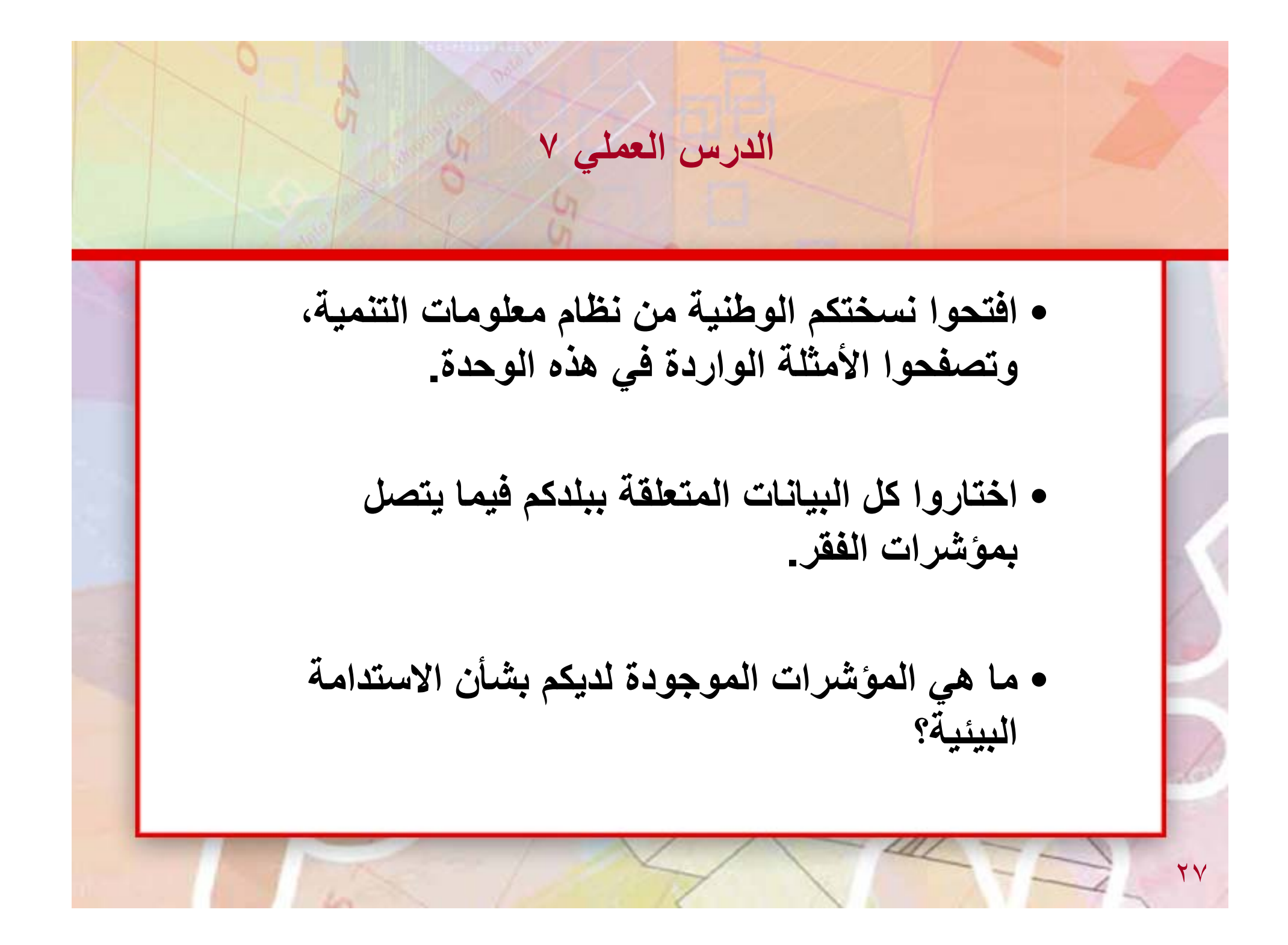

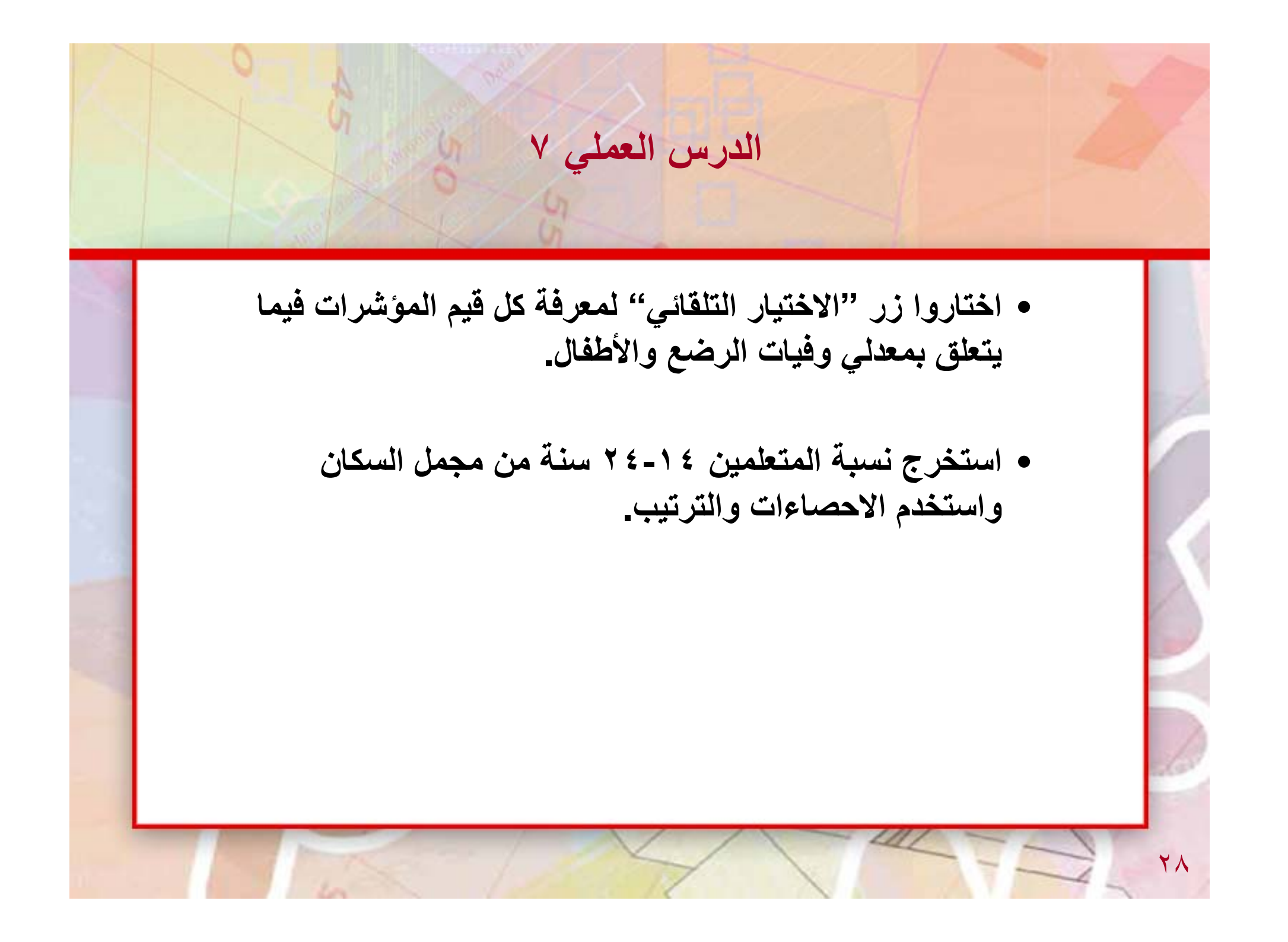